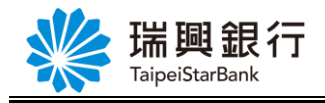

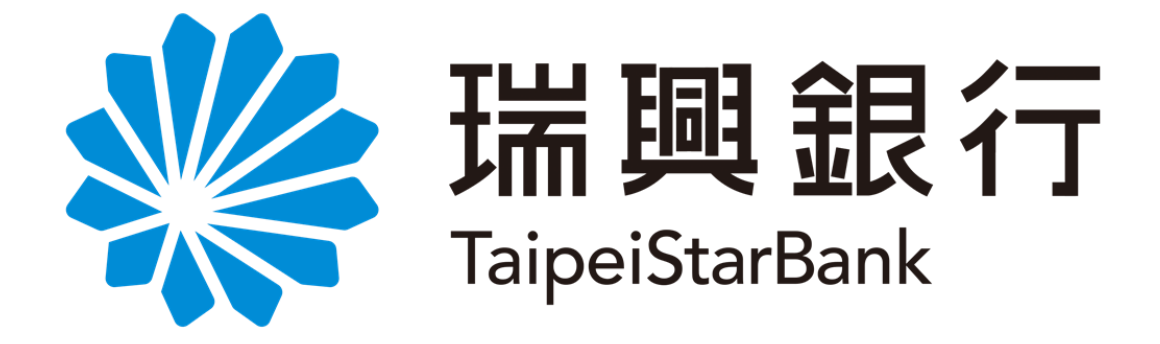

# 網路銀行操作手冊

-黃金存摺查詢及交易-

# 中華民國一零六年版

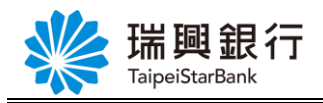

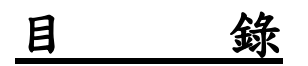

| 1.手冊導引說明           | 2  |
|--------------------|----|
| 1.1. 說明文字          | 2  |
| 2.黃金存摺類查詢          | 3  |
| 2.1. 黃金帳戶總覽及最新牌價查詢 | 3  |
| 2.2. 黃金存摺餘額查詢      | 4  |
| 2.3. 黃金存摺交易明細查詢    | 5  |
| 2.4. 黃金走勢圖查詢       | 6  |
| 3.黃金下單交易           | 7  |
| 3.1. 黃金存摺買進        | 7  |
| 3.2.黃金存摺回售         | 10 |
| 4.目標價設定            | 13 |
|                    |    |

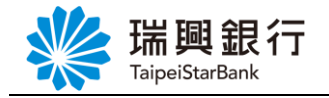

### 1. 手冊導引說明

### 1.1.說明文字

以下為字體及特殊符號的組合說明:

【頁箴】 表示使用者則點選後,顯示該服務或交易。

例如:【黃金存摺】、買入】、【賣出】

『**上方選單大項**』表示交易功能選單中的第一層功能大項。

例如:『**黃金存摺』**。

按鍵表示交易頁面上的按鍵,使用者點選後即可查詢。

例如:我的黃金存摺、黃金交易明細、黃金存摺走勢圖、查詢

### 2. 黃金存摺類查詢

# 2.1 黃金存摺帳戶總覽及最新牌價查詢

1. 點選上方『黃金存摺』立即出現「我的黃金存摺」輸入資料後登入

| 帳戶總覽        | 台外幣 | 存款   | /轉帳  | 基金   | 理財  | 黃金 | 存摺  | 貸款 | 次 個 | 人服利 | 5 保險 |  |  |  |  |
|-------------|-----|------|------|------|-----|----|-----|----|-----|-----|------|--|--|--|--|
| 使用者登入       |     |      |      |      |     | 我  | 的黃金 | 存摺 |     |     |      |  |  |  |  |
|             | ·   |      |      |      |     | 單  | 筆買入 |    |     |     |      |  |  |  |  |
| 身份證字號       | 可利  | 川用下江 | 方之動的 | 影鍵盤軸 | 前入  | 賣  | 出黃金 |    |     |     |      |  |  |  |  |
| 使用者代碼       |     |      |      |      |     | 黃  | 金交易 | 明細 |     |     |      |  |  |  |  |
| <b>1</b> 77 |     |      |      |      |     | 黃  | 金資訊 |    |     | >   |      |  |  |  |  |
| 密碼          |     |      |      |      |     |    |     |    |     |     |      |  |  |  |  |
|             | 8   | 1    | 7    | 0    | U   | Н  | Ν   | v  | G   | •   | 更正   |  |  |  |  |
|             | 2   | 6    | 9    | R    | В   | x  | A   | Z  | Y   | @   | 清除   |  |  |  |  |
|             | 3   | 0    | М    | К    | Т   | с  | F   | J  | w   |     | Caps |  |  |  |  |
|             |     | 5    | ,    |      | D   | P  |     |    | F   |     |      |  |  |  |  |
|             | Ľ   |      |      |      |     |    |     |    |     |     |      |  |  |  |  |
| 驗證碼         |     |      |      | 683  | 450 | C  |     |    |     |     |      |  |  |  |  |

### 2.自『我的黃金存摺』頁面點選最新牌價

| 帳戶總覽台           | 合外幣存款/轉帳      | 基金理財 黃金存摺            | 貸款 個人服務           | 保險                  |                      |                        |       |
|-----------------|---------------|----------------------|-------------------|---------------------|----------------------|------------------------|-------|
| 我的黃金存摺          |               |                      |                   |                     |                      |                        |       |
| 最新牌價 目标         | 標價設定          |                      |                   |                     |                      |                        |       |
|                 |               |                      |                   |                     |                      |                        |       |
| 帳號              | 目前總庫存(公克<br>A | ) 牌告賣出價(NTD/公克)<br>B | 参考平均成本(NTD/公<br>C | 克) 参考現值(NTD)<br>A*B | 参考損益(NTD)<br>(B-C)*A | 參考報酬率(%)<br>[(B-C)/C]% |       |
| 301002697000232 | 0 56.0        | 0 1,173.00           | 1,19              | .16 65,688.00       | -960.96              | -1.44%                 | 買入 賣出 |
| /细 言-           | 56.0          | 0                    |                   | 65,688.00           | -960.96              |                        |       |

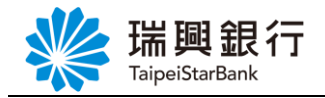

#### 3.(最新牌價右方)顯示牌告時間,買進價,賣出價

| 帳戶總覽                     | 台外幣存款/轉帳                                            | 基金理財                                               | 黃金存摺                         | 貸款   | 個人服務           | 保險    |                                                   |                                 |                                  |      |
|--------------------------|-----------------------------------------------------|----------------------------------------------------|------------------------------|------|----------------|-------|---------------------------------------------------|---------------------------------|----------------------------------|------|
| 我的黃金存摺                   |                                                     |                                                    |                              |      |                |       | -                                                 |                                 |                                  |      |
| 最新牌價 目                   | 標價設定                                                |                                                    |                              |      |                |       |                                                   |                                 |                                  |      |
| 買入<br>賣出                 | 牌告時間 2016/3<br>價(NTD/克) 1173.00<br>價(NTD/克) 1187.00 | /11下午 02:55<br>)<br>)                              | :00                          |      |                |       |                                                   |                                 |                                  | ×    |
|                          |                                                     |                                                    |                              |      |                |       |                                                   |                                 |                                  |      |
|                          |                                                     |                                                    |                              |      |                |       |                                                   |                                 |                                  |      |
| 帳號                       | 目前總庫存(公克<br>A                                       | <ol> <li>) 牌告賣出個</li> <li>B</li> </ol>             | 题(NTD/公克)                    | 參考平  | 均成本(NTD/公<br>C | 克) 1  | 参考現值(NTD)<br>A*B                                  | 参考損益(NTD)<br>(B-C)*A            | 参考報酬率(%)<br>[(B-C)/C]%           |      |
| 帳號<br>30100269700023     | 目前總庫存(公克<br>A<br>20 56.0                            | <ol> <li>牌告賣出像</li> <li>B</li> </ol>               | <b>夏(NTD/公克)</b>             | 參考平  | 均成本(NTD/公<br>C | ·克) f | 参考現值(NTD)<br><u>A*B</u><br>65,688.00              | 参考損益(NTD)<br>(B-C)*A<br>-960.96 | 参考報酬率(%)<br>[(B-C)/C]%<br>-1.44% | 買入賣出 |
| 幅號<br>30100269700023<br> | 目前總庫存(公売<br>A<br>20 56.0<br>56.0                    | <ol> <li>) 牌告賣出貨</li> <li>B</li> <li>00</li> </ol> | <b>頁(NTD/公克)</b><br>1,173.00 | 参考平: | 均成本(NTD/公<br>C | ·克) 〔 | 参考現值(NTD)<br><u>A*B</u><br>65,688.00<br>65,688.00 | 参考损益(NTD)<br>(B-C)*A<br>-960.96 | 参考報酬率(%)<br>[(B-C)/C]%<br>-1.44% | 買入賣出 |

# 2.2 黃金存摺餘額查詢

1.點選黃金存摺→點選<mark>我的黃金存摺</mark>

| 帳戶總覽 台外          | 卜幣存款/轉帳 基      | 基金理財 黃金存摺          | 貸款 個人服務           | 保險    |                  |                      |                        |       |
|------------------|----------------|--------------------|-------------------|-------|------------------|----------------------|------------------------|-------|
| 我的黃金存摺           |                |                    |                   |       |                  |                      |                        |       |
| 最新牌價 目標價         | 題定             |                    |                   |       |                  |                      |                        |       |
|                  |                |                    |                   |       |                  |                      |                        |       |
| 帳號               | 目前總庫存(公克)<br>A | 牌告賣出價(NTD/公克)<br>B | 参考平均成本(NTD/;<br>C | 公克) 参 | *考現值(NTD)<br>A*B | 参考損益(NTD)<br>(B-C)*A | 参考報酬率(%)<br>[(B-C)/C]% |       |
| 3010026970002320 | 55.00          | 1,173.00           | 1,1               | 90.73 | 64,515.00        | -975.15              | -1.49%                 | 買入 賣出 |
| 總計               | 55.00          |                    |                   |       | 64,515.00        | -975.15              |                        |       |
|                  |                |                    |                   |       |                  |                      |                        |       |

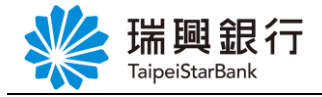

# 2.3 黃金存摺交易明細查詢

1. 點選黃金存摺→點選黃金交易明細

選擇「黃金存摺帳號」並選取「查詢期間」(查詢區間不可超過6個月)

2. 點選查詢

| TaipeiStarBank | 行 網路銀行                                                                |                |                        |   | 預約開戶  網路ATM   瑞興銀行官網 行動網路 登入時間剩餘05分17秒 🔗 登出 |
|----------------|-----------------------------------------------------------------------|----------------|------------------------|---|---------------------------------------------|
| 帳戶總覽 台外幣召      | <b>序款/轉帳</b> 基金理財                                                     | 黃金存摺 貸款        | 個人服務保                  | 險 |                                             |
| 黄金存摺交易明細一      |                                                                       | 我的黃金存摺<br>單筆買入 |                        | 1 |                                             |
| 黃金存款帳號         | 請選擇帳號                                                                 | 賣出黃金<br>黃金交易明細 | ~                      |   |                                             |
| 快速查詢           | 本日 最近1周                                                               | 黃金資訊           | <mark>、</mark><br>53個月 | ] |                                             |
| 查詢區間           | 2017/10         2017/11           2017/11/01            查詢區間不可超過 6 個月 | ~ 2017/12      |                        |   |                                             |
| 查詢類別           | 全部                                                                    | ~              |                        |   |                                             |
|                | 查詢 取消                                                                 |                |                        |   |                                             |

3. 顯示黃金存摺交易明細

| www.aipeiStarBank     | 行網路銀行                                      |                                       |           |               |       | 預約開戶   網路A<br>登入時間 | TM 瑞興銀行官<br>『剩餘07分40秒 | 3網 行動網路 |
|-----------------------|--------------------------------------------|---------------------------------------|-----------|---------------|-------|--------------------|-----------------------|---------|
| 帳戶總覽 台外幣石             | 字款/轉帳 基金理則                                 | <b>黄金存摺</b>                           | 貸款 個人服務   | 務 保險          |       |                    |                       |         |
| 黃金存摺交易明細              |                                            | · · · · · · · · · · · · · · · · · · · | · · · · · |               |       |                    |                       |         |
| 黃金存款帳號                | 3010026970002320                           |                                       |           | ~             |       |                    |                       |         |
| 快速查詢                  | 本日 最近1                                     | 周 🛛 最近1個月                             | 月 最近2個月 最 | 近3個月          |       |                    |                       |         |
| 查詢區間                  | 2017/10         2017/           2017/10/15 | 11 2017/12                            | 2/15      |               |       |                    |                       |         |
| 查詢類別                  | 全部                                         |                                       | $\sim$    |               |       |                    |                       |         |
|                       | 查詢 取消                                      | í                                     |           |               |       |                    |                       |         |
| 頁次切換碼:折返記號:0資料3<br>日期 | ē數:2<br>摘要                                 | 單價(元)                                 | 支出(公克)    | <sup>↑↓</sup> | 科(公克) | ↑↓ 結存(公克)          | †↓                    | 備註 ↓    |
| 2017/10/31            | 網黃金買                                       | 1,187.00                              |           |               | 1.00  | 57.00              | 22-0                  | 0002340 |
| 2017/10/31            | 網黃金賣                                       | 1,173.00                              | 2.00      |               |       | 55.00              | 22-0                  | 0002340 |
|                       |                                            |                                       |           |               |       |                    |                       |         |

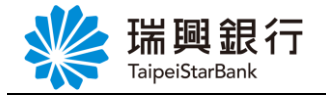

## 2.4 黃金存摺走勢圖查詢

- 1. 點選黃金存摺→黃金資訊→黃金走勢圖
- 2. 選擇查詢區間,點選查詢

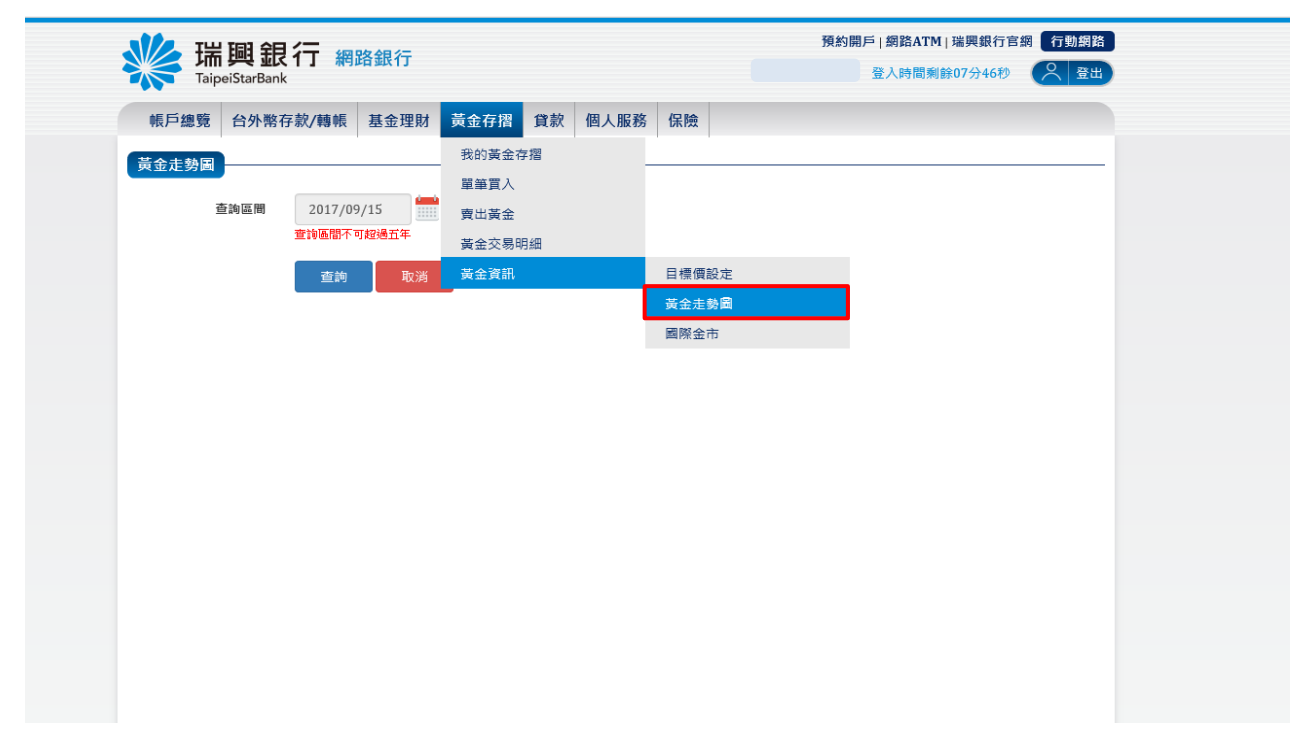

#### 3.顯示黃金存摺走勢圖(查詢區間不可超過五年)

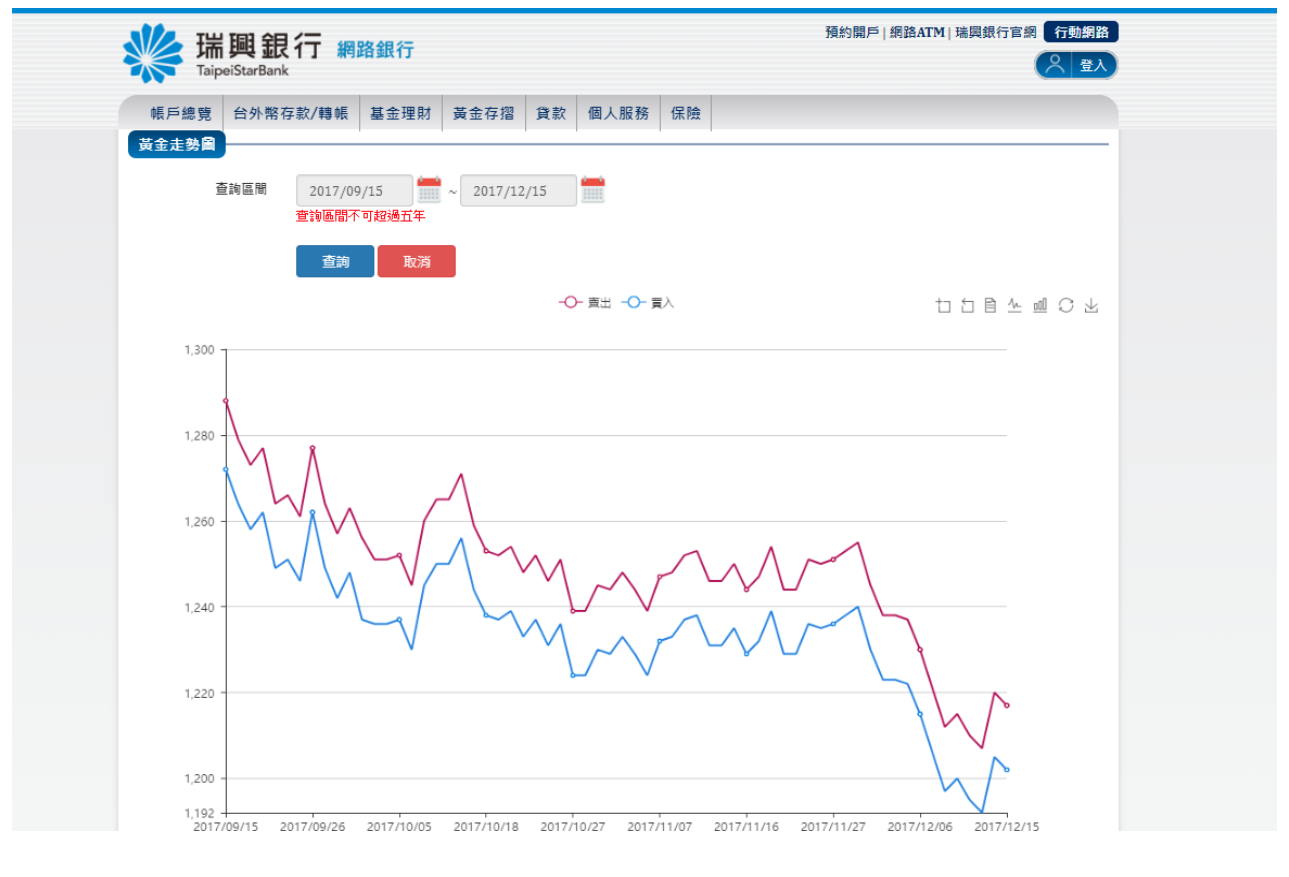

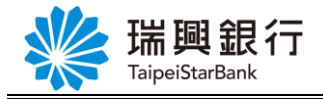

# 3.黃金存摺交易

# 3.1 黃金存摺買進

1.點選買入

| 🥢 瑞興                                                                        | 銀行 網路                                                                                                    | 銀行                                                                                                    |                                                                           |                                  |                                            |                                                 |                                                                                                    | 預約開戶                                              | 網路ATM 瑞興                                                                  | 銀行官網(行動網                            |
|-----------------------------------------------------------------------------|----------------------------------------------------------------------------------------------------|----------------------------------------------------------------------------------------------------|---------------------------------------------------------------------------|----------------------------------|--------------------------------------------|-------------------------------------------------|----------------------------------------------------------------------------------------------------|---------------------------------------------------|---------------------------------------------------------------------------|-------------------------------------|
| TaipeiStarE                                                                 | Bank                                                                                                    |                                                                                                    |                                                                           |                                  |                                            |                                                 |                                                                                                    | 2<br>S                                            | 後入時間剩餘07分                                                                 | 56秒 🌔 😤                             |
| 帳戶總覽 台外                                                                     | 幣存款/轉帳                                                                                                    | 基金理財                                                                                                    | 黃金存摺                                                                      | 貸款                               | 個人服務                                       | 5 保障                                            | È.                                                                                                    |                                                   |                                                                           |                                     |
| 我的黃金存摺                                                                      |                                                                                                    |                                                                                                    |                                                                           |                                  |                                            |                                                 |                                                                                                    |                                                   |                                                                           |                                     |
| 最新牌價 目標價                                                                    | 設定                                                                                                    |                                                                                                    |                                                                           |                                  |                                            |                                                 |                                                                                                    |                                                   |                                                                           |                                     |
|                                                                             |                                                                                                    |                                                                                                    |                                                                           |                                  |                                            |                                                 |                                                                                                    |                                                   |                                                                           |                                     |
| 帳號                                                                          | 目前總庫存(公克)<br>A                                                                                                    | 牌告賣出個<br>B                                                                                                    | 复(NTD/公克)                                                                 | 參考平」                             | 均成本(NTD<br>C                               | /公克)                                            | 参考現值(NTD)<br>A*B                                                                                                    | 参考損益(NT<br>(B-C)*A                                | D) 参考報酬率(<br>[(B-C)/C]9                                                   | %)<br>%                             |
| 3010026970002320                                                            | 56.00                                                                                                    |                                                                                                    | 1,173.00                                                                  |                                  | 1                                          | ,190.16                                         | 65,688.0                                                                                                    | 0 -960                                            | .96 -1.4                                                                  | 4% 夏入 夏出                            |
| 總計                                                                          | 56.00                                                                                                    |                                                                                                    |                                                                           |                                  |                                            |                                                 | 65,688.0                                                                                                    | 0 -960                                            | .96                                                                       |                                     |
| 注意事項:<br>1.「牌告賣出價」: D<br>2.「參考平均成本」:<br>留筆冒入                                | (查詢當時,本行最)<br><mark>採先進先出法,依</mark> [                                                                                                    | 丘一次黃金牌<br>目前總庫存乘                                                                                                    | 告賣出價格,Z<br>以當時買入價格                                                        | 本次參考牌<br>各 試算出                   | 律價時間為 2<br>1参考平均成                          | 2016/03,<br>本價,僅                                | /11 14:55:00<br>[供参考。                                                                                                    |                                                   |                                                                           |                                     |
| 注意事項:<br>1.「脾告責出債」:D<br>2.「參考平均成本」:<br>單筆買入                                 | ▲查詢當時,本行嚴<br>「<br>採先進先出法,依<br>1<br>◆日〈二<br>→ → → → → → → → → → → → → → → → → → →                                                                                                     | 近一次 <u>黄金</u> 牌<br>目前總庫存乘                                                                                                    | 告賣出價格, <i>∞</i><br>以當時買入價材                                                | 本次參考牌<br>各 就算出                   | 律價時間為 2                                    | 2016/03,<br><mark>本價,值</mark>                   | /11 14:55:00<br>供参考。                                                                                                    | 預約開戶   셸                                          | 路ATM   瑞興銀行                                                               | <b>百濟</b> 石動弱路                      |
| 注意事項:<br>1.「脾告責出債」: D<br>2.「参考平均成本」:<br>単筆買入<br><b>WWW 瑞興</b><br>TaipeiStar | 這詞當時,本行嚴對<br>採先進先出法,依打<br><b>銀行 網路</b><br>Bank                                                                                                    | 近一次黄金牌<br>目前總庫存乘                                                                                                    | 告賣出價格,2<br>以當時買入價和                                                        | 本次參考開<br>各 試算出                   | ₽價時間為 2<br>4参考平均成                          | 2016/03,                                        | /11 14:55:00<br>供参考。                                                                                                    | 預約開戶∣纈<br>登人                                      | 路ATM   瑞興銀行<br>時間剩餘07分144                                                 | 「盲網 「行動網路」                          |
| 注意事項:<br>1.「脾告責出債」: D<br>2.「参考平均成本」:<br>単筆買入<br>WWWW LaipeiStar<br>帳戶總覧 台外  | 登詞當時,本行最近<br>「新先進先出法,依<br>日<br>日<br>日<br>日<br>日<br>日<br>日<br>日<br>日<br>日<br>日<br>日<br>日<br>日<br>代<br>日<br>日<br>日<br>日<br>代<br>日<br>一<br>一<br>月<br>一<br>月<br>一<br>月<br>一<br>月<br>一<br>月<br>一<br>月<br>一<br>月<br>一<br>月<br>一<br>一<br>二<br>一<br>一<br>一<br>一<br>二<br>一<br>二<br>二                                                                                                    | 近一次黄金牌<br>目前總庫存乘<br>【最行<br>基金理財                                                                                                    | 告賣出價格,22<br>以當時買入價材<br>黃金存摺                                               | 本次參考牌<br>各 試算出<br>貸款             | ▲<br>雪寺間為 2<br>1<br>雪考平均成<br>一<br>個<br>人服務 | 2016/03,<br>本價,值                                | /11 14:55:00<br>供参考。                                                                                                    | 預約開戶↓<br>靈人                                       | 路ATM   瑞興銀行<br>時間剩餘07分144                                                 | 7百綱 (行動網路)<br>9 ( <b>2</b> 至出)      |
| 注意事項:<br>1.「脾告賣出價」:D<br>2.「參考平均成本」:                                         | 登詞當時,本行殿<br>「株先進先出法,依<br>日本進先出法,依<br>日本<br>日本                                                                                                    | 近一次黄金牌<br>目前總庫存乘<br>基金理財                                                                                                    | 告賣出價格,2<br>以當時買入價和<br>黃金存摺<br>我的黃金存                                       | 本次参考牌<br>各 就算出<br>費款<br>摺        | ₽價時間為 2<br>1金考平均成<br>個人服務                  | 2016/03,<br>本價,值                                | /11 14:55:00<br>供参考。                                                                                                    | 預約開戶   緍<br>登人                                    | 路ATM   瑞興銀行<br>時間剩餘07分144                                                 | 7百編 行動網路<br>9 <b>2 登</b> 出          |
| 注意事項:<br>1.「牌告責出價」:D<br>2.「参考平均成本」:                                         | ・<br>「<br>新先進先出法,依<br>「<br>新先進先出法,依<br>「<br>新先進先出法,依<br>「<br>新先進先出法,依<br>「<br>新先進<br>先出法,依<br>「<br>新先進<br>先出法,依<br>「<br>新先進<br>先出法,依<br>「<br>新先進<br>先出法,依<br>「<br>新先進<br>先出法,依<br>「<br>新<br>新<br>新<br>新<br>新<br>、<br>(<br>新<br>一<br>新<br>一<br>新<br>一<br>新<br>一<br>新<br>一<br>新<br>一<br>新<br>一<br>新<br>一<br>一<br>新<br>一<br>一<br>一<br>一<br>一<br>一<br>一<br>一<br>一<br>一<br>一<br>一<br>一                                                                                                    | 近一次黄金牌<br>前總庫存乘<br>【記<br>「<br>「<br>「<br>「<br>「<br>「<br>「<br>」<br>「<br>一<br>、<br>丁<br>一<br>、<br>丁<br>一<br>、<br>丁<br>一<br>、<br>丁<br>一<br>、<br>丁<br>一<br>、<br>丁<br>一<br>、<br>丁<br>一<br>、<br>丁<br>一<br>。<br>一<br>第<br>一<br>の<br>一<br>「<br>」<br>、<br>一<br>一<br>、<br>一<br>一<br>、<br>一<br>一<br>、<br>一<br>、<br>一<br>、<br>一<br>、<br>一<br>、<br>、<br>、<br>、<br>、<br>、<br>、<br>、<br>、<br>、<br>、<br>、<br>、<br>、<br>、<br>、<br>、<br>、 | 告賣出價格,z<br>以當時買入價利<br>黃金存摺<br>我的黃金存<br>量筆買入                               | 本次参考開<br>各 試算出<br>貸款<br>摺        | ₽價時間為 2<br>1会考平均成                          | 2016/03,<br>本價,值                                | /11 14:55:00<br>供参考。                                                                                                    | 預約開戶   擬<br>登人                                    | 路ATM   瑞興銀行<br>時間剩餘07分141                                                 | 7官綱 行動網路<br>沙 📿 登出                  |
| 注意事項:<br>1.「牌告責出價」:D<br>2.「參考平均成本」:                                         | <ul> <li>         ・本行殿         ・<br/>新先進先出法,依         ・依         </li> <li>         ・<br/>日の木         ・</li> <li>         ・</li> <li></li></ul>                                                                                                    | 近一次黄金牌<br>目前總庫存乘<br>基金理財                                                                                                    | 告賣出價格,2<br>以當時買入價利<br>我的黃金存摺<br>愛出黃金<br>賣出黃金                              | 本次参考開<br>各 試算出<br>招<br>招         | 增管時間為 2<br>1参考平均成                          | 2016/03,<br>本價,值                                | (11 14:55:00<br>供参考。                                                                                                    | <b>預約開戶   銀</b><br>登人                             | 路ATM   瑞興銀行<br>時間剩餘07分141                                                 | 百頭(行動類路)                            |
| 注意事項:<br>1.「牌告責出價」:D<br>2.「参考平均成本」:                                         | <ul> <li>(査討省時,本行殿)<br/>「新先進先出法,你<br/>(新先進先出法,你<br/>(新<br/>)<br/>(新<br/>)<br/>(新<br/>)<br/>(新<br/>)<br/>日前總庫存(公克)         )     </li> </ul>                                                                                                    | 近一次支金牌<br>目前總庫存乘<br>基金理財<br>離告責出(                                                                                                    | 告賣出價格,z<br>以當時買入價利<br>致的黃金存摺<br>致助黃金<br>賣出黃金<br>黃金交易明<br>黃金資訊             | 本次参考開<br>各<br>試算出<br>招<br>紹<br>細 | 增管時間為 2<br>1金考平均成<br>個人服務                  | 2016/03,<br>本價,自<br>保險                          | (11 14:55:00<br>供参考。                                                                                                    | 預約開戶   整入<br>登入                                   | 路ATM   瑞興銀行<br>時間剩餘07分141<br>参考報酬率(%)                                     | 7官綱<br>行動網路<br>沙<br>〇<br>〇<br>登出    |
| 注意事項:<br>1.「牌告賣出價」:D<br>2.「參考平均成本」:                                         | ・<br>・<br>生<br>・<br>本<br>・<br>本<br>、<br>本<br>・<br>本<br>、<br>本<br>・<br>本<br>、<br>本<br>、<br>本<br>、<br>本<br>、<br>本<br>、<br>本<br>一<br>、<br>本<br>一<br>、<br>本<br>、<br>本<br>、<br>本<br>、<br>本<br>、<br>本<br>、<br>本<br>、<br>本<br>本<br>本<br>、<br>本<br>本<br>本<br>本<br>本<br>本<br>本<br>本<br>本<br>本<br>本<br>本<br>本 | <u>E</u> 一次黄金牌<br>目前總庫存乘<br>基金理財<br>際告責出(<br>B                                                                                                    | 告賣出價格,2<br>以當時買入價和<br>我的黃金存<br>了一個一個一個一個一個一個一個一個一個一個一個一個一個一個一個一個一個一個一個    | <b>貸款</b><br>描<br>細              | 增管時間為 2<br>1金考平均成<br>1金考平均成                | 2016/03,<br>本價,<br>保險<br>公克)                    | (11 14:55:00<br>供参考。 供参考。                                                                                                    | 預約開戶   委<br>登人<br>登考損益(NTD)<br>(B-C)*A            | 路ATM   瑞興銀行<br>時間剩餘07分144<br>参考報酬率(%)<br>[[B-C]/C]%                       | 「官領 行動頻路                            |
| 注意事項:<br>1.「脾告賣出價」:D<br>2.「參考平均成本」:                                         | (登詞當時,本行殿)<br>採先進先出法,依日<br>第先進先出法,依日<br>副ank<br>解存款/轉帳<br>副前線庫存(公克)<br>A<br>56.00                                                                                                    | <u>6</u> 一次黄金牌<br>目前總庫存乘<br>基金理財<br>陳告責出(<br>B                                                                                                    | 告賣出價格,2<br>以當時買入價利<br>我的黃金存<br>我的黃金存<br>夏出黃金<br>黃金交易明<br>黃金資訊<br>1,173.00 | <b>貸款</b><br>描<br>細              | 增原時間為 2<br>1金考平均成<br>個人服務                  | 2016/03,<br>本價,值<br>保 <b>險</b><br>公克)<br>(90.16 | (11 14:55:00<br>供参考。 (11 14:55:00) (11 14:55:00) (日本) (日本) </td <td>預約開戶   章<br/>登入<br/>登考損益(NTD)<br/>(B-C)*A<br/>-960.96</td> <td>路ATM   瑞興銀行<br/>時間剩餘07分14<del>1</del><br/>参考報願率(%)<br/>[[B-C]/C]%<br/>-1.44%</td> <td><b>百百須 行動規路</b><br/>② ② 登出<br/>③ ② 夏出</td> | 預約開戶   章<br>登入<br>登考損益(NTD)<br>(B-C)*A<br>-960.96 | 路ATM   瑞興銀行<br>時間剩餘07分14 <del>1</del><br>参考報願率(%)<br>[[B-C]/C]%<br>-1.44% | <b>百百須 行動規路</b><br>② ② 登出<br>③ ② 夏出 |

- 1. 「脾告實出價」:以查销當時,本行最近一次黃金牌告賣出價格,本次參考牌價時間為 2016/03/11 14:55:00 2. 「參考平均成本」:採先進先出法,依目前總庫存乘以當時買入價格 試算出參考平均成本價,僅供參考。

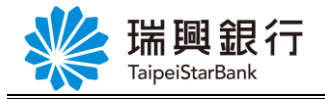

# 2.勾選 ∨ 我已明瞭上述風險→點選同意

| 長戶總覽 台外<br>金存摺約定事項                                                   | 幣存款/轉帳                                                   | 基金理財                                                     | 黃金存摺                                                   | 貸款                                     | 個人服務                                       | 保險                                |                                                                   |
|----------------------------------------------------------------------|----------------------------------------------------------|----------------------------------------------------------|--------------------------------------------------------|----------------------------------------|--------------------------------------------|-----------------------------------|-------------------------------------------------------------------|
|                                                                      |                                                          |                                                          |                                                        |                                        |                                            |                                   |                                                                   |
| 申諸人 (即委託人)<br>海及留筆同生事官                                               | 茲以瑞興商業銀行<br>, 並願遵守與告行                                    | 行股份有限公司<br>F已签訂之「基本                                      | (即受託人,下都<br>≿存掷閉戶约定修                                   | )<br>合行) 之<br>「 部 」、「 に                | 網路銀行服務系編<br>網路銀行業務服                        | 流(下稱本<br><sup>陈约</sup> 定事項        | 糸統) 方式指示貴行辦理貴行黃金存摺業務(下稱本業務)之單筆買 、相關法会、及下列各條約:                     |
| 第一條 本業務交易                                                            | 時間,自每一營銷                                                 | 美日上午九點起,                                                 | 至下午三時三十                                                | ·分止。                                   |                                            |                                   |                                                                   |
| 第二條 申諸人透過<br>人於本行開立之帳!<br>或回售。                                       | は本系統辦理本業系<br>⇒)存戶之身分證                                    | 务之單筆買進及單<br>字號須相同】。                                      | 暨筆回售時,其總<br>申請人之扣款帳                                    | (款方式限,<br>就如未預分                        | 以申請人開立於:<br>先設定或因移存,                       | 貴行之新臺<br>・ 銷戶或其(                  | 幣存款帳戶辦理扣帳【即黃金存擋帳號與新臺幣帳號 (限申請人本<br>約任何原因,數該扣款帳號不存在時, 申請人應以臨續方式辦理買進 |
| 第三條 如因不可抗<br>成或無法按申請人                                                | ;力事由或其他原因<br>指示完成、或致使                                    | 国 (包括但不限於<br>ē貴行未能提供本                                    | :斷電、斷線、電<br>糸統服務者,申                                    | 信壅塞、<br>諸人同意j                          | 網路傳輸千擾、1<br>貴行不負任何賠償                       | 貴行之電腦<br>賞責任。                     | 系統故障或第三人破壞等),致使申請人所為交易或 其他指示遲延完                                   |
| 第四條 若貴行於本                                                            | 糸統新増或異動(                                                 | 含調整、變更或                                                  | 取消)服務項目,                                               | 將透過公                                   | 告或其他管道告知                                   | 田申請人。                             | 若有相關規定(含約定事項、注意事項)時,將隨時更新至 頁面條款                                   |
| 中。                                                                   |                                                          |                                                          |                                                        |                                        |                                            |                                   |                                                                   |
| 中。<br>第五條 黃金存摺交                                                      | 易金額係按申請人                                                 | し使用網路銀行進                                                 | 進行黃金交易當明                                               | 貴行黃金                                   | 牌告之金額定之                                    | 。但如黃金                             | 市場波動激烈時,貴行得暫停網路銀行之各項黃金存摺業務服務。                                     |
| 中。<br>第五條 黃金存摺交<br>第六條 單筆買進/國                                        | 。易金額係按申請 <i>)</i><br>會出黃金之數量應                            | 、使用網路銀行進<br>以1公克之整倍數                                     | 進行黃金交易當明<br>收交易,最低為1                                   | 「貴行黃金」<br>公克,最福                        | 牌告之金額定之<br>高為499公克,惟                       | 。但如黃金<br>主單日多筆                    | 市場波動激烈時, 實行得暫停網路銀行之各項黃金存摺業務服務。<br>胃進/賣出之數量無累計限額。                  |
| 中。<br>第五條 黃金存摺交<br>第六條 單筆買進/列<br>第七條 申請人於買                           | 易金額係按申請/<br>會出黃金之數量應<br>進黃金時,若有飽                         | 、使用網路銀行進<br>以1公克之整倍要<br>余額不足之情事,                         | 售行黃金交易當明<br>收交易,最低為1<br>,則該筆交易將這                       | "貴行黃金」<br>公克,最福<br>行停止。                | 牌告之金額定之<br>高為499公克,惟                       | 。但如黃金<br>主單日多筆:                   | 市場波動激烈時, 貴行得暫停網路銀行之各項黃金存摺業務服務。<br>買進/賣出之數量無累計限額。                  |
| 中。<br>第五條 黃金存摺交<br>第六條 單筆買進/列<br>第七條 申請人於買<br>第八條 申請人完成              | 易金額係按申請/<br>衛出黃金之數量應<br>進黃金時,若有創<br>網路銀行黃金存指             | 、使用網路銀行進<br>以1公克之整倍數<br>余額不足之情事,<br>習交易後,網路鏡             | 進行黃金交易當時<br>改交易,最低為1<br>,則該筆交易將過<br>就行即時回報交易           | "貴行黃金」<br>公克,最丽<br>行停止。<br>結果及帳        | 牌告之金額定之<br>高為499公克,悄<br>戶餘額,以供申            | 。但如黃金<br>注單日多筆!<br>請人核對。          | 市場波動激烈時,貴行倡暫停網路銀行之各項黃金存摺業務服務。<br>貫進/賣出之數量無累計限額。                   |
| 中。<br>第五條 黃金存摺交<br>第六條 單筆買進/列<br>第七條 申請人於買<br>第八條 申請人完成<br>第九條 若有本約定 | 易金額係按申請/<br>衛出黃金之數量應<br>進黃金時,若有創<br>網路銀行黃金存指<br>書所未記載之其他 | 、使用網路銀行進<br>以1公克之整倍數<br>余額不足之情事,<br>習交易後,網路鏡<br>也事項,悉依本人 | 主行黃金交易當明<br>效交易,最低為1<br>則該筆交易將還<br>就行即時回報交易<br>與貴行簽訂之其 | 實行黃金<br>公克,最不<br>行停止。<br>結果及帳。<br>他契約約 | 牌告之金額定之<br>高為499公克,悄<br>戶餘額,以供申<br>定條款規定事項 | 。但如黃金<br>主單日多筆:<br>請人核對。<br>、一般本感 | 市場波動激烈時, 貴行得暫停網路銀行之各項黃金存摺業務服務。<br>貫進/賣出之數量無累計限額。<br>銀行慣例及有關法令前理。  |

Ps.若點選不同意則無法交易買進黃金

3.點即時買進→輸入買進單位數→點選繼續

| www.aipeis | L 銀行網路銀行<br>rBank                                 | 預約開戶   網路ATM   瑞興銀行官網 (行動網路<br>登入時間剩餘04分17秒 (2)登出 |
|------------|---------------------------------------------------|---------------------------------------------------|
| 帳戶總覽       | 外幣存款/轉帳 基金理財 黃金存摺 貸款 個人服務 保險                      |                                                   |
| 黃金存摺下單     |                                                   |                                                   |
| 交易別        | 揮 💿 即時買進 🔿 即時回售                                   |                                                   |
| 黃金存摺       | 號 3010026970002320 ~                              |                                                   |
| 買進/回售單位    | <b>克) 1</b> 公克(g) (每筆交易至少1公克,且須為整數增加,最多可交易 499 克) |                                                   |
|            | 金額試算                                              |                                                   |
| 計價         | [別 新台幣(NTD)                                       |                                                   |
|            | 繼續 取消                                             |                                                   |
|            |                                                   |                                                   |

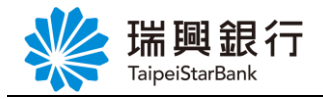

### 4.點選確認並送出以上交易

| 預約開戶」網路ATM   違興銀行官網 行動網路       TaipeiStarBank       登入時間剩餘02分34秒 |                                                                                                    |                                                                      |          |    |      |    |  |  |  |  |  |
|------------------------------------------------------------------|----------------------------------------------------------------------------------------------------|----------------------------------------------------------------------|----------|----|------|----|--|--|--|--|--|
| 帳戶總覽                                                             | 台外幣存款/轉帳                                                                                                    | 基金理財                                                                 | 黃金存摺     | 貸款 | 個人服務 | 保險 |  |  |  |  |  |
| 黃金存摺下                                                            | 單                                                                                                    |                                                                      |          |    |      |    |  |  |  |  |  |
| 待交易的內容                                                           | 容如下:                                                                                                    |                                                                      |          |    |      |    |  |  |  |  |  |
| 黃<br>約<br>本<br>次牌                                                | 金存摺帳號 30100265<br>定扣敦帳號 30100262<br>買進單位數 1公克<br>牌告單價 1187.00<br>扣敦煌金額 1187.00<br>次詢價時間 2017/12/<br>價有效時限 2017/12/<br>折讓客單價 0.00<br>折讓率 0.00<br>確認<br>生た <b>7</b> 2 | 970002320<br>220002340<br>(12 下午 02:14:<br>(12 下午 02:15:<br>取消<br>取消 | 21<br>41 |    |      |    |  |  |  |  |  |

Ps.請於時限前點擊下方確認並送出以上交易按紐完成交易,否則系統將自動取消本次詢價) 5.顯示交易結果

| 新聞<br>TaipeiStarE                                        | <b>银行 網路銀</b><br><sup>iank</sup>                                                                                                    | ĺΤ                                     |         |      | 損約開戶   網路<br>登入時 | ATM   瑞興銀行官<br>問剩餘06分15秒 | 約 行動網路 |
|----------------------------------------------------------|----------------------------------------------------------------------------------------------------|----------------------------------------|---------|------|------------------|--------------------------|--------|
| 帳戶總覽 台外                                                  | 幣存款/轉帳 基金                                                                                                    | 理財 黃金存摺                                | 貸款 個人服務 | 务 保險 |                  |                          |        |
| 黃金存摺下單                                                   |                                                                                                    |                                        |         |      |                  |                          |        |
| 待交易的內容如下                                                 | :                                                                                                    |                                        |         |      |                  |                          |        |
| 黃金存摺数<br>約定扣進單<br>開告<br>1<br>扣款範價<br>本次陳價有效後<br>折護<br>折調 | <ul> <li>転3010026970002</li> <li>転3010026220002</li> <li>血数</li> <li>1公克</li> <li>単位</li> <li>1187.00</li> <li>合類</li> <li>2017/12/12 下台</li> <li>時限</li> <li>2017/12/12 下台</li> <li>単位</li> <li>0.00</li> <li>最率</li> <li>0.00</li> </ul> | 320<br>340<br>• 02:14:21<br>• 02:15:41 |         |      |                  |                          |        |
| 交易結果如下:                                                  |                                                                                                    |                                        |         |      |                  |                          |        |
| 交易<br>交<br>交易<br>黃金存摺                                    | 日期 2017/10/31 上年<br>易別 即時買進<br>告果 OK<br>余額 57.00                                                                                                    | : 12:00:00                             |         |      |                  |                          |        |

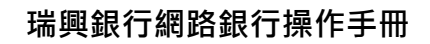

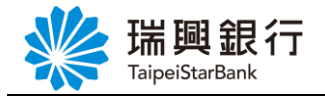

# 3.2 黃金存摺回售

注意事項:

| 🌿 瑞興釒                                                                                    | 银行 網路                                                                                                    | 银行                                                                                                    |                                                                                  |                                                                                     |                                                                                                  |                                                                   | 預約開戶 網)                                    | 烙ATM   瑞興銀行                                                       | 官網 行動網路                   |
|------------------------------------------------------------------------------------------|----------------------------------------------------------------------------------------------------|----------------------------------------------------------------------------------------------------|----------------------------------------------------------------------------------|-------------------------------------------------------------------------------------|--------------------------------------------------------------------------------------------------|-------------------------------------------------------------------|--------------------------------------------|-------------------------------------------------------------------|---------------------------|
| TaipeiStarBa                                                                             | ank                                                                                                    |                                                                                                    |                                                                                  |                                                                                     |                                                                                                  |                                                                   | 金八章                                        | 侍間剩餘04分32秒                                                        |                           |
| 帳戶總覽 台外幣                                                                                 | 終存款/轉帳 基                                                                                                    | 金理財 黃金石                                                                                                    | 褶 貸款                                                                             | 個人服務                                                                                | 保險                                                                                               |                                                                   |                                            |                                                                   |                           |
| 我的黃金存摺                                                                                   |                                                                                                    |                                                                                                    |                                                                                  |                                                                                     |                                                                                                  |                                                                   |                                            |                                                                   |                           |
| 品新牌価 日桂価割                                                                                | 2<br>2<br>2<br>定                                                                                                    |                                                                                                    |                                                                                  |                                                                                     |                                                                                                  |                                                                   |                                            |                                                                   |                           |
|                                                                                          |                                                                                                    |                                                                                                    |                                                                                  |                                                                                     |                                                                                                  |                                                                   |                                            |                                                                   |                           |
| I                                                                                        | 目前總庫存(公克)                                                                                                    | 牌告賣出價(NTD/                                                                                                    | 公克) 参考 <sup>3</sup>                                                              | 平均成本(NTD//                                                                          | 公克)                                                                                              | 參考現值(NTD)                                                         | 參考損益(NTD)                                  | 參考報酬率(%)                                                          |                           |
| 帳號                                                                                       | A                                                                                                    | В                                                                                                    |                                                                                  | C                                                                                   | ,                                                                                                | A*B                                                               | (B-C)*A                                    | [(B-C)/C]%                                                        |                           |
| 3010026970002320                                                                         | 56.00                                                                                                    | 1,1                                                                                                    | 73.00                                                                            | 1,1                                                                                 | 90.16                                                                                            | 65,688.00                                                         | -960.96                                    | -1.44%                                                            | 買入 童出                     |
| 總計                                                                                       | 56.00                                                                                                    |                                                                                                    |                                                                                  |                                                                                     |                                                                                                  | 65,688.00                                                         | -960.96                                    |                                                                   |                           |
| 注意事項:<br>1.「牌告賣出價」:以3<br>2.「參考平均成本」: <mark>5</mark>                                      | 查詢當時,本行最近<br>采先進先出法,依目                                                                                                    | 一次黃金牌告賣出個<br><mark>前總庫存乘以當</mark> 時買                                                                                                    | 格,本次參考<br>入 <mark>價格 試算</mark>                                                   | 6牌價時間為 20<br><mark>1出參考平均成</mark> 才                                                 | 16/03/1<br>:價,僅(                                                                                 | 1 14:55:00<br>共参考。                                                |                                            |                                                                   |                           |
| 注意事項:<br>1.「脾告賣出價」:以<br>2.「參考平均成本」:<br>賣出黃金                                              | 查謝當時,本行最近<br><del>采先進先出法,依目</del>                                                                                                   | 一次黃金牌告賣出債<br><mark>前總庫存乘以當時</mark> 買                                                                                                    | 格,本次參考<br>入 <b>價格 試算</b>                                                         | 6牌價時間為 20<br>7出参考平均成本                                                               | 16/03/1<br>*價,僅依                                                                                 | 1 14:55:00<br>共参考。                                                | 75,4400                                    | BBe a mar , rú Hi AB A-                                           |                           |
| 注意事項:<br>1.「牌告竟出債」:以<br>2.「參考平均成本」:<br>費出黃金                                              | 查詢當時,本行最近<br>采先進先出法,依目<br><b>興 銀 行 《</b><br>IStarBank                                                                               | 一次黃金牌告賣出借<br>前總庫存乘以當時買<br><b>月路銀行</b>                                                                                                    | 格,本次參考                                                                           | 。<br>注出参考平均成才                                                                       | 16/03/1                                                                                          | 1 14:55:00<br>共会考。                                                | 預約開戶  鑽<br>登人                              | <b>]路ATM   瑞興銀行</b><br>、時間剩餘03分36利                                | 官網 行動網路<br>○ <u>♀ 登</u> 出 |
| 注意事項:<br>1.「牌告賣出債」:以通<br>2.「參考平均成本」:<br>賣出黃金                                             | 查詢當時,本行最近<br><sup>采先進先出法,依目</sup><br><b>興 銀 行 新</b><br>[StarBank<br>台外幣存款/轉帳                                                        | 一次黄金牌告賣出借<br>前總庫存乘以當時買<br>列路銀行<br>基金理財 5                                                                                                    | 格,本次參考入價格 試算                                                                     | () 操 () 慣 時間為 20<br>() 出 参考平均成本<br>() 成<br>) () () () () () () () () () () () () () | 16/03/1<br>\$價,僅的                                                                                | 1 14:55:00<br>共参考。                                                | 預約開戶   錉<br>登人                             | <mark>]路ATM   瑞興銀行</mark><br>、時間剩餘03分36利                          | 官綱 行動網路                   |
| 注意事項:<br>1. 「牌告賣出價」: 以<br>2. 「參考平均成本」: 第<br>賣出黃金<br>減戶總覽<br>我的黃金在摺                       | 查詢當時,本行最近<br>采先進先出法,依目<br><b>興 銀 行 新</b><br>iStarBank<br>台外幣存款/轉帳                                                                   | 一次支金牌告實出借<br>前總庫存乘以當時更<br>問路銀行<br>基金理財                                                                                                    | 格,本次參考入價格 試算<br>入價格 試算                                                           | 線 ( 個 大 服 )                                                                         | 16/03/1<br>*價,僅<br>務<br>保                                                                        | 1 14:55:00<br>共参考。                                                | 預約開戶   瀬<br>登入                             | <mark>]鋒ATM   瑞興銀行</mark><br>、時間剩餘03分36利                          | 官綱 行動網路                   |
| 注意事項:<br>1.「牌告賣出價」:以<br>2.「參考平均成本」:<br>費出黃金<br>職戶總覽<br>我的黃金存摺                            | 查謝當時,本行最近<br>采先進先出法,依目<br><b>興 銀 行 新</b><br>iStarBank<br>台外幣存款/轉帳                                                                   | 一次黃金牌告賣出<br>前總庫存乘以當時買<br>開路銀行<br>基金理財                                                                                                    | 格,本次參考<br>入價格 試算<br>我的黃金存摺<br>單筆買入                                               | (脾價時間為 20<br>第出参考平均成才<br>資款 個人服                                                     | 16/03/1<br>「價,僅的<br>務 保                                                                          | 1 14:55:00<br>共参考。<br><b> </b>                                    | 預約開戶   續<br>登♪                             | ]路ATM   瑞興銀行<br>、時間剩餘03分36利                                       | 官綱 行動網路                   |
| 注意事項:<br>1. 「脾告賣出債」: 以五<br>2. 「參考平均成本」: <sup>5</sup><br>賣出黃金<br>服戶總覽<br>現的黃金存摺<br>最新牌價 目 | 查詢當時,本行最近<br><sup>梁先進先出法,依目</sup><br><b>興 銀行 《</b><br>台外幣存款/轉帳<br>目標價設定                                                             | 一次黃金牌告賣出借<br>前總庫存乘以當時買<br>國路銀行<br>基金理財 章                                                                                                    |                                                                                  | (操價時間為 20<br>(出参考平均成才<br>)<br>資款 個人服 )                                              | 8 保                                                                                              | 1 14:55:00<br>共参考。                                                | 預約開戶∣ॷ<br>登♪                               | ]路ATM   瑞興銀行<br>、時間剰餘03分36和                                       | 官綱 行動網路                   |
| 注意事項:<br>1. 「脾告賣出債」: 以五<br>2. 「參考平均成本」: #<br>賣出黃金<br>(帳戶總覽<br>我的黃金存摺<br>最新牌價 目           | 查詢當時,本行最近<br><sup>梁先進先出法,依目</sup><br><b>與 銀行 《</b><br>iStarBank<br>台外幣存款/轉帳<br>目標價設定                                                |                                                                                                    | 格,本次参考<br>入價格 试算<br>金存摺 1<br>章出黃金存摺<br>章出黃金<br>黃金交易明細<br>黃金交易明細                  | 。<br>注意。<br>注意。<br>注意。<br>個人服。                                                      | 8<br>8<br>8<br>8<br>9<br>9<br>9<br>9<br>9<br>9<br>9<br>9<br>9<br>9<br>9<br>9<br>9<br>9<br>9<br>9 | 1 14:55:00<br>共参考。<br><b>院</b>                                    | 預約開戶   響<br>登人                             | ]路ATM 瑞興銀行<br>、時間剩餘03分36和                                         | 官綱(行動網路)                  |
| 注意事項:<br>1.「牌告賣出價」:以<br>2.「參考平均成本」:<br>費出黃金                                              | 查詢當時,本行最近         采先進先出法,依目 <b>興 銀 行 《</b> 「StarBank         台外幣存款/轉帳         目標價設定         目前總庫存(公         日                       | <ul> <li>一次黄金牌告费出债</li> <li>前總庫存乘以當時買</li> <li>內路銀行</li> <li>基金理財</li> <li>美</li> <li>支</li> <li>売)</li> <li>牌告責出(<br/>B</li> </ul>                                                                                                    | 格,本次参考<br>入價格 減算<br>金存摺<br>算<br>策<br>章<br>出黃金<br>夏<br>五<br>章<br>金<br>文易明細        | 。<br>「開始」<br>「開始」<br>「開始」<br>「「「「」<br>「「」<br>「「」<br>「」<br>「」<br>「」<br>「」<br>「」      | 16/03/1<br>價,僅<br>將<br>/公克)                                                                      | 1 14:55:00<br>共参考。                                                | 預約開戶  響<br>登人<br>参考損益(NTD)<br>(B-C)*A      | ]路ATM   瑞興銀行<br>、時間剰餘03分36和<br>參考報酬率(%)<br>〔[(B-C)/C]%            | 官綱 行動網路                   |
| 注意事項:<br>1.「牌告賣出債」:以種<br>2.「參考平均成本」:<br>費出黃金                                             | 查詢當時,本行最近         采先進先出法,依目         興 銀行         調告         (StarBank         台外幣存款/轉帳         目標價設定         目前總庫存(公本)         1220 | <ul> <li>一次黄金牌告賣出借<br/>前總庫存乘以當時買</li> <li>3</li> <li>3</li> <li>3</li> <li>第</li> <li>第</li> <li>第</li> <li>第</li> <li>第</li> <li>第</li> <li>第</li> <li>第</li> <li>第</li> <li>第</li> <li>第</li> <li>第</li> <li>第</li> <li>第</li> <li>第</li> <li>第</li> <li>第</li> <li>第</li> <li>5</li> <li>5</li> <li>5</li> <li>5</li> <li>5</li> <li>5</li> <li>5</li> <li>5</li> <li>5</li> <li>5</li> <li>5</li> <li>6</li> <li>5</li> <li>5</li> <li>5</li> <li>5</li> <li>5</li> <li>5</li> <li>5</li> <li>5</li> <li>5</li> <li>5</li> <li>5</li> <li>5</li> <li>5</li> <li>6</li> <li>5</li> <li>5</li> <li>5</li> <li>5</li> <li>5</li> <li>5</li> <li>5</li> <li>5</li> <li>5</li> <li>5</li> <li>5</li> <li>5</li> <li>5</li> <li>5</li> <li>5</li> <li>5</li> <li>5</li> <li>5</li> <li>5</li> <li>6</li> <li>5</li> <li>6</li> <li>5</li> <li>6</li> <li>5</li> <li>6</li> <li>7</li> <li>7</li> <li>8</li> <li>7</li> <li>7</li> <li>7</li> <li>8</li> <li>7</li> <li>7</li> <li>7</li> <li>7</li> <li>7</li> <li>7</li> <li>7</li> <li>7</li> <li>7</li> <li>7</li> <li>7</li> <li>7</li> <li>7</li> <li>7</li> <li>7</li> <li>7</li> <li>7</li> <li>7</li> <li>7</li> <li>8</li> <li>7</li> <li>8</li> <li>9</li> <li>7</li> <li>8</li> <li>9</li> <li>9<!--</td--><td>格,本次参考<br/>入價格 试算<br/>金 7 摺 〔<br/>策<br/>策<br/>章 出 黃 金 交易 明細<br/>黃 金 交易 明細<br/>黃 金 交易 明細</td><td>() 健康時間為 20<br/>() 出参考平均成本<br/>音款 個人服 )</td><td>16/03/1<br/>「價」僅<br/>(<br/>「價」<br/>(<br/>公克)<br/>1,190.16</td><td>1 14:55:00<br/>共参考。<br/>除<br/>参考現值(NTD)<br/><u>A*B</u><br/>5 65,688.00</td><td>預約開戶   續<br/>登<br/>/<br/>(B-C)*A<br/>0 -960.96</td><td>引銘ATM   瑞興銀行<br/>、時間剰餘03分36利<br/>参考報酬率(%)<br/>[[B-C]/C]%<br/>5 -1.44%</td><td>官綱 行動網路<br/>▶</td></li></ul> | 格,本次参考<br>入價格 试算<br>金 7 摺 〔<br>策<br>策<br>章 出 黃 金 交易 明細<br>黃 金 交易 明細<br>黃 金 交易 明細 | () 健康時間為 20<br>() 出参考平均成本<br>音款 個人服 )                                               | 16/03/1<br>「價」僅<br>(<br>「價」<br>(<br>公克)<br>1,190.16                                              | 1 14:55:00<br>共参考。<br>除<br>参考現值(NTD)<br><u>A*B</u><br>5 65,688.00 | 預約開戶   續<br>登<br>/<br>(B-C)*A<br>0 -960.96 | 引銘ATM   瑞興銀行<br>、時間剰餘03分36利<br>参考報酬率(%)<br>[[B-C]/C]%<br>5 -1.44% | 官綱 行動網路<br>▶              |

「牌告賣出價」:以查諸當時,本行最近一次黃金牌告賣出價格,本次參考牌價時間為 2016/03/11 14:55:00
 「參考平均成本」:採先進先出法,依目前總庫存乘以當時買入價格 試算出參考平均成本價,僅供參考。

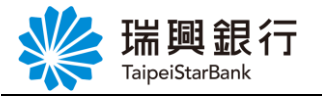

# 2.勾選 ∨ 我已明瞭上述風險→點選同意

| 新聞<br>瑞興銀行 網路銀行                                                                                                    | 預約開戶 網路ATM 瑞興銀行官網 行動網路<br>登入時間剩餘07分41秒 💙 登出                   |
|----------------------------------------------------------------------------------------------------|---------------------------------------------------------------|
| 新戶總覽 台外幣存款/轉帳 基金理財 黃金存摺 貸款 個人服務 保險<br>黃金存摺約定事項                                                                                               |                                                               |
| 申請人(即要託人)試以瑞典簡樂銀行股份有限公司(即受託人,下稱責行)之網給銀行服務系統(下編本系統<br>進及單筆回售事宜,並順遵守與責行已簽訂之「黃金符摺關戶約定條款」、「網絡銀行解務服務約定事項」、:<br>第一條 本業務交易時間,自每一營業日上午九點起,至下午三時三十分止。 | )方式指示實行辦理實行黃金存摺業務(下寫本業務)之單筆買<br>個關法令、及下列各條款:                  |
| 第二條 申請人透過本系統前理本業務之軍筆買進及單筆回售時,其被欺方式限以申請人間立於貴行之新臺幣存<br>人於本行關立之帳戶)存戶之身分證字號須相同】。申請人之扣款帳號如未預先設定或因移存、鍋戶或其他任何<br>或回售。                               | 欽帳戶辦理扣帳【即黃金存醬帳號與新臺幣帳號 (跟申請人本<br>到房田,致該扣款帳號不存在時, 申請人應以臨櫃方式辦理買進 |
| 第三條 如因不可抗力事由或其他原因(包括但不限於斷電、斷線、電信旗塞、網路傳輸干擾、貴行之電路系統<br>成或無法按申議人指示完成、或效使實行未能提供本系統服務者,申議人同意實行不負任何賠償責任。                                           | 故障或第三人破壞等),致使申諸人所為交易或 其他指示遲延完                                 |
| 第四條 若貴行於本系統新增或異動(含調整、變更或取消)服務項目,將透過公告或其他管道告知申請人。若有<br>中。                                                                                     | 相關規定(含約定事項、注意事項)時,將隨時更新至頁面條款                                  |
| 第五條 黃金存摺交易金額係按申請人使用網路銀行進行黃金交易當時貴行黃金牌皆之金額定之。但如黃金市場                                                                                            | 波動激烈時,貴行得暫停網路銀行之各項黃金存摺業務服務。                                   |
| 第六條 單筆買進/寶出黃金之數量應以1公克之整倍數交易,最低為1公克,最高為499公克,惟單日多筆買進/                                                                                         | 查出之數量無累計限額。                                                   |
| 第七條 申諸人於買進黃金時,若有餘額不足之情事,則該筆交易將遲行停止。                                                                                                    |                                                               |
| 第八條 申請人完成網路銀行黃金存摺交易後,網路銀行即時回報交易結果及帳戶餘額,以供申請人核對。                                                                                              |                                                               |
| 第九條 若有本約定書所未記載之其他事項,悉依本人與貴行簽訂之其他契約約定條款規定事項、一般本國銀行                                                                                            | 慣例及有關法令辦理。                                                    |
| 第十條 <u>黃金存潤投資風險</u>                                                                                                    |                                                               |
| ✓ 我已明瞭上述風險                                                                                                    | <u>v</u>                                                      |

Ps.若點選不同意則無法回售黃金

3.點即時回售→輸入回售單位數→點繼續

| ¥ TaipeiSta | 銀行 網路銀行<br>rBank   |                 |          |       |             | 預約開戶 網路ATM 瑞興銀行<br>登入時間剩餘06分51 | テ官網 行動網路 | ) |
|-------------|--------------------|-----------------|----------|-------|-------------|--------------------------------|----------|---|
| 帳戶總覽台       | 外幣存款/轉帳 基金理財       | 黃金存摺 貸款         | 個人服務     | 保險    |             |                                |          |   |
| 黄金存摺下單 -    |                    |                 |          |       |             |                                |          |   |
| 交易別邏        | 擇 🔿 即時買進 🖲 即時回     | 告               |          |       |             |                                |          |   |
| 黃金存摺帳       | 號 3010026970002320 | ~               |          |       |             |                                |          |   |
| 買進/回告單位(?   | 克) 2 公克            | ;(g) (每筆交易至少1公3 | も,且須為整數は | 増加,最多 | 多可交易 499 克) |                                |          |   |
|             | 金額試算               |                 |          |       |             |                                |          |   |
| 計價幣         | 別 新台幣(NTD)         |                 |          |       |             |                                |          |   |
|             | 繼續取消               |                 |          |       |             |                                |          |   |
|             |                    |                 |          |       |             |                                |          |   |

本文件著作權屬瑞興銀行所有,未經本行同意不得翻印或外流

#### 第11頁

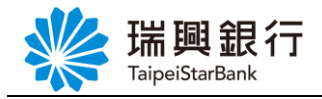

### 4.點確認並送出以上交易

| With Hamilton Hamilton Hamilt | <b>艮行 網</b>                                                                                                    | 預約開戶 網路ATM 瑞興銀行官網 行動網路<br>登入時間剩餘05分30秒 义 登出                    |          |    |      |    |  |
|----------------------------------------------------------------------------------------------------|----------------------------------------------------------------------------------------------------|----------------------------------------------------------------|----------|----|------|----|--|
| 帳戶總覽 台外幣                                                                                                    | 啓存款/轉帳                                                                                                    | 基金理財                                                           | 黃金存摺     | 貸款 | 個人服務 | 保險 |  |
| 黄金存摺下單                                                                                                    |                                                                                                    |                                                                |          |    |      |    |  |
| 待交易的內容如下                                                                                                    | :                                                                                                    |                                                                |          |    |      |    |  |
| 黃金存摺<br>約定扣<br>三相<br>一<br>牌<br>5<br>一<br>一<br>件<br>第<br>總<br>頁<br>行<br>該<br>第<br>本<br>文<br>院<br>四<br>告<br>告<br>二<br>日<br>告<br>二<br>日<br>告<br>二<br>日<br>告<br>二<br>日<br>告<br>二<br>日<br>告<br>二<br>日<br>告<br>二<br>日<br>告<br>二<br>日<br>告<br>二<br>日<br>告<br>二<br>日<br>告<br>二<br>日<br>告<br>二<br>日<br>告<br>二<br>日<br>告<br>二<br>日<br>二<br>四<br>一<br>四<br>告<br>二<br>日<br>告<br>二<br>日<br>二<br>日                                                                                                    | 號 30100269<br>號 30100262<br>數 2 公克<br>頁 1173.00<br>額 2346.00<br>間 2017/12/<br>限 2017/12/<br>頁 0.00<br>率 0.00<br>確認 | 970002320<br>220002340<br>/12 下午 02:24:<br>/12 下午 02:26:<br>取消 | 42<br>02 |    |      |    |  |

Ps.請於時限前點擊下方確認並送出以上交易按紐完成交易,否則系統將自動取消本次詢價 5.顯示回售交易結果

| 瑞興銀行         預約開戶 / 網路銀行         預約開戶 / 網路銀行         預約開戶 / 網路銀行         登入時間剩餘05分43秒         全 登出 |                                                                                                    |            |    |      |    |  |  |  |  |  |
|----------------------------------------------------------------------------------------------------|----------------------------------------------------------------------------------------------------|------------|----|------|----|--|--|--|--|--|
| 帳戶總覽 台外幣存                                                                                          | 款/轉帳 基金理財                                                                                                    | 黃金存摺       | 貸款 | 個人服務 | 保險 |  |  |  |  |  |
| 黃金存摺下單                                                                                             |                                                                                                    |            |    |      |    |  |  |  |  |  |
| 待交易的內容如下:                                                                                          |                                                                                                    |            |    |      |    |  |  |  |  |  |
| 黃金存摺幅帳號<br>約回告罪40<br>陸告王山軍位戰<br>除結總全時間<br>本交時儀名金時間<br>本交時候<br>折讓率<br>折讓率                           | 3010026970002320<br>3010026220002340<br>2 公克<br>1173.00<br>2346.00<br>2017/12/12 下午 02:24<br>2017/12/12 下午 02:26<br>0.00<br>0.00 | -42<br>-02 |    |      |    |  |  |  |  |  |
| 交易結果如下:                                                                                            |                                                                                                    |            |    |      |    |  |  |  |  |  |
| 交易日期<br>交易別<br>交易結果<br>苗金在褶絵額                                                                      | 2017/10/31<br>即時回售<br>OK<br>55.00                                                                                                |            |    |      |    |  |  |  |  |  |

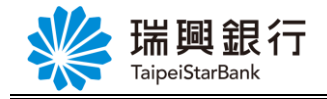

# 4.目標價設定

1.點選我的黃金存摺→ 目標價設定→輸入買進價或賣出價→點選確認設定

|                                                                                                    | 利用する主体です                                                                                                    |                                                                                                    |                                                                                                    |                                                          |                                                                                                    | 預約開戶 網路                                              | ATM   瑞興銀行官                                                                                                    | 部们動網絡                                                                                                    |
|----------------------------------------------------------------------------------------------------|----------------------------------------------------------------------------------------------------|----------------------------------------------------------------------------------------------------|----------------------------------------------------------------------------------------------------|----------------------------------------------------------|----------------------------------------------------------------------------------------------------|------------------------------------------------------|----------------------------------------------------------------------------------------------------|----------------------------------------------------------------------------------------------------|
| TaipeiStarBank                                                                                                    |                                                                                                    |                                                                                                    |                                                                                                    |                                                          |                                                                                                    | 登入時                                                  | 時間剩餘04分03秒                                                                                                    |                                                                                                    |
| 帳戶總覽 台外幣存款/                                                                                                    | 轉帳 基金理財 黃                                                                                                    | <b>金存摺</b> 貸款                                                                                                    | 個人服務                                                                                                    | 保險                                                       |                                                                                                    |                                                      |                                                                                                    |                                                                                                    |
| 我的黃金存摺                                                                                                    |                                                                                                    |                                                                                                    |                                                                                                    |                                                          |                                                                                                    |                                                      |                                                                                                    |                                                                                                    |
| 最新牌價目標價設定                                                                                                    |                                                                                                    |                                                                                                    |                                                                                                    |                                                          |                                                                                                    |                                                      |                                                                                                    |                                                                                                    |
|                                                                                                    |                                                                                                    |                                                                                                    |                                                                                                    |                                                          |                                                                                                    |                                                      |                                                                                                    |                                                                                                    |
| 目前總庫                                                                                                    | 存(公克) 牌告賣出價(N                                                                                                    | TD/公克) 参考                                                                                                    | 平均成本(NTD/;                                                                                                    | 公克) 参考                                                   | 現值(NTD)                                                                                                    | 參考損益(NTD)                                            | 参考報酬率(%)                                                                                                    |                                                                                                    |
| 帳號 A                                                                                                    | 57.00                                                                                                    | 1 172 00                                                                                                    | 11                                                                                                    | 00.11                                                    | A*B                                                                                                    | (B-C)*A                                              | [(B-C)/C]%                                                                                                    |                                                                                                    |
| 3010020970002320                                                                                                    | 57.00                                                                                                    | 1,175.00                                                                                                    | 1,1                                                                                                    | 90.11                                                    | 00,801.00                                                                                                    | -975.27                                              | -1.44%                                                                                                    | 買入賣出                                                                                                    |
| 總計                                                                                                    | 57.00                                                                                                    |                                                                                                    |                                                                                                    |                                                          | 66,861.00                                                                                                    | -975.27                                              |                                                                                                    |                                                                                                    |
| 注意事項:                                                                                                    |                                                                                                    |                                                                                                    | by lide i≅tente D ⊡ Marson – –                                                                                |                                                          |                                                                                                    |                                                      |                                                                                                    |                                                                                                    |
| 1.   牌告賣出價」:以查詢當時<br>2. 「參考平均成本」: <mark>採先進先</mark> 」                                                                                                    | ,本行最近一次黃金牌告舅<br>出法,依目前總庫存乘以當                                                                                                    | 智出價格,本次參考<br>當時買入價格 試算                                                                                                    | 管牌價時間為 20<br>算出參考平均成才                                                                                         | 16/03/11 14<br>[[] 【 【 】 【 】 】 【 】 】 】 】 】 】 】 】 】 】 】 】 | 4:55:00<br>考。                                                                                                    |                                                      |                                                                                                    |                                                                                                    |
|                                                                                                    |                                                                                                    |                                                                                                    |                                                                                                    |                                                          |                                                                                                    |                                                      |                                                                                                    |                                                                                                    |
|                                                                                                    |                                                                                                    |                                                                                                    |                                                                                                    |                                                          |                                                                                                    |                                                      |                                                                                                    |                                                                                                    |
| 戈點選黃金存摺→                                                                                                    | 黃金資訊-                                                                                                    | >日 栖 僧                                                                                                    | ᄪᆞᆠᇧᇆᅭ                                                                                                    |                                                          |                                                                                                    |                                                      |                                                                                                    |                                                                                                    |
|                                                                                                    |                                                                                                    |                                                                                                    | 買設定                                                                                                    |                                                          |                                                                                                    |                                                      |                                                                                                    |                                                                                                    |
| いた理題弁                                                                                                    |                                                                                                    |                                                                                                    | 買設定                                                                                                    |                                                          |                                                                                                    | 預約開戶                                                 | 網路ATM   瑞興銀行                                                                                                    | 方官網 行動網路                                                                                                    |
| with the second second | 見行 網路銀行                                                                                                    |                                                                                                    | 貫設定                                                                                                    |                                                          |                                                                                                    | 預約開戶 約                                               | 網路ATM 瑞興銀行<br>入時間剩餘02分175                                                                                                    | 丁官綱 行動網路<br>砂 🔷 登出                                                                                                    |
| 新日本<br>「<br>市<br>に<br>に<br>に<br>に<br>に<br>に<br>に<br>に<br>に<br>に<br>に<br>に<br>の<br>の<br>の<br>の<br>の<br>の<br>の<br>の<br>の<br>の<br>の<br>の<br>の                                                                                                    | 7 網路銀行<br>株 6. 6.                                                                                                    | ▶ 黃金存摺                                                                                                    | 賞 設 正<br>貸款 個人服                                                                                               | 服務 保險                                                    |                                                                                                    | 預約開戶   指<br>登∕                                       | <b>網路ATM   瑞興銀</b> 行<br>入時間剩餘02分17 <sup>;</sup>                                                                                                    | 「官綱 「行動網路<br>例 (へ 登出                                                                                                    |
| 新学校<br>「福祉<br>「福祉<br>「福祉<br>「福祉<br>「福祉<br>「福祉<br>「福祉<br>「福祉                                                                                                    | 行 網路銀行<br>株 存款/轉帳 基金理財                                                                                                    | □ 1示 [] 黃金存摺 我的黃金存摺                                                                                                    | 貫設 正<br>貸款 個人服<br>階                                                                                           | 服務 保險                                                    |                                                                                                    | 預約開戶                                                 | 網路ATM 瑞興銀行                                                                                                    | 「「「「「「「「「「「」」」」では、「「「「」」」では、「「」」では、「「」」では、「「」」では、「「」」では、「」」では、「「」」では、「」」では、「」」」では、「」」では、「」」では、「」」では、「」」では、「」」では、「」」では、「」」では、「」」では、「」」では、「」」」では、「」」」では、「」」では、「」」」では、「」」」では、「」」、「」」、」」、「」」、」」、「」」、」、「」」、」、」、」、」、」、 |
| 新学校 日本 (1995)                                                                                                    | (行 網路銀行)<br>(k)<br>存款/轉帳 基金理財                                                                                                    | <ul> <li>□ 1示 Ⅰ</li> <li>□ 支金存摺</li> <li>□ 我的黃金存損</li> <li>□ 単筆貫入</li> </ul>                                                                                                    |                                                                                                    | 服務 保險                                                    |                                                                                                    | 預約開戶   ź<br>登∕                                       | <mark>明路ATM   瑞興銀行</mark><br>入時間剩餘02分17 <sup>3</sup>                                                                                                    | 「「官鋼」(「「動網路」)<br>「シーク」(「シーク」)<br>「シーク」(「「「」」)<br>「「「「」」」                                                                                                    |
| 武師 御堂 はのかいます。     田田 新学校会会の     「「「「「」」」」     「「」」」     「「」」」     「「」」」     「「」」」     「「」」」     「「」」」     「「」」」     「「」」」     「「」」」     「「」」     「「」」     「「」」     「「」」     「「」」     「「」」     「「」」     「「」」     「「」」     「「」」     「「」」     「「」」     「「」」     「「」」     「「」」     「「」」     「「」」     「「」」     「「」     「「」」     「「」     「「」     「「」」     「「」     「「」     「「」     「「」     「「」     「「」     「「」     「「」     「「」     「「」     「「」     「「」     「「」     「「」     「「」     「「」     「「」     「「」     「「」     「「」     「」     「「」     「「」     「「」     「「」     「「」     「「」     「「」     「「」     「「」     「「」     「「」     「「」     「「」     「」     「「」     「「」     「「」     「「」     「「」     「「」     「「」     「「」     「「」     「「」     「「」     「「」     「「」     「「」     「「」     「「」     「「」     「「」     「「」     「「」     「「」     「「」     「「」     「「」     「「」     「「」     「「」     「「」     「「」     「「」     「「」     「「」     「「」     「「」     「「」     「「」     「「」     「「」     「「」     「「」     「「」     「「」     「「」     「「」     「「」     「「」     「「」     「」     「」     「「」     「」     「「」     「「」     「」     「」     「「」     「」     「「」     「「」     「」     「」     「「」     「」     「」     「」     「」     「」     「」     「「」     「「」     「」     「」     「」     「」     「」     「」     「」     「」     「」     「」     「」     「」     「」     「」     「」     「」                                                                                                         | A 網路銀行<br>線 A 編集 A 表 2 表 2 表 2 表 2 表 2 表 2 表 2 表 2 表 2 表                                                                                                    | → 1元 個 → 1元 個 → 一 1元 個 → 一 1元 個 → 一 1元 個 → 一 1元 個 → 一 1元 個 → 一 1元 個 → 一 1元 個 → 一 1元 個 → → □ 1元 個 → → □ 1元 個 → → □ 1元 個 → → □ 1元 個 → → □ 1元 個 → → □ 1元 個 → → □ 1元 個 → → □ 1元 個 → → □ 1元 個 → → □ 1元 個 → → □ 1元 個 → → □ 1元 個 → → □ 1元 個 → → □ 1元 個 → → □ 1元 個 → → □ 1元 個 → → □ 1元 個 → → □ 1元 個 → → □ 1元 個 → → □ 1元 個 → → □ 1元 個 → → □ 1元 個 → → □ 1元 個 → → □ 1元 個 → → □ 1元 ■ → → □ 1元 ■ → → □ 1 → → □ 1 → → → □ 1 → → □ 1 → → □ 1 → → □ 1 → → □ 1 → → □ 1 → → □ 1 → → □ 1 → → □ 1 → → □ 1 → → □ 1 → → □ 1 → → □ 1 → → □ 1 → → □ 1 → → □ 1 → → □ 1 → → □ 1 → → □ 1 → → □ 1 → → □ 1 → → □ 1 → → □ 1 → → □ 1 → → □ 1 → → □ 1 → → □ 1 → → □ 1 → → □ 1< | 貫設/正<br>貸款 個人服<br>溜                                                                                           | <b>服務</b><br>保險                                          |                                                                                                    | 預約開戶   ±                                             | <mark>明路ATM   瑞興銀</mark> 行<br>入時間剩餘02分17 <sup>3</sup>                                                                                                    | 「「官網」(行動網路<br>「り」(2)登出                                                                                                    |
| には、<br>には、<br>には、<br>には、<br>には、<br>には、<br>には、<br>には、                                                                                                    | (行 網路銀行     )     (株)     (株)     (株)     (株)     (株)     (株)     (株)     (株)     (株)     (株)     (株)     (株)     (株)     (株)     (株)     (株)     (株)     (株)     (株)     (株)     (株)     (株)     (株)     (株)     (株)     (株)     (株)     (株)     (株)     (株)     (株)     (株)     (株)     (本)     (本)     (-)     (-)     (-)     (-)     (-)     (-)     (-)     (-)     (-)     (-)     (-)     (-)     (-)     (-)     (-)     (-)     (-)     (-)     (-)     (-)     (-)     (-)     (-)     (-)     (-)     (-)     (-)     (-)     (-)     (-)     (-)     (-)     (-)     (-)     (-)     (-)     (-)     (-)     (-)     (-)     (-)     (-)     (-)     (-)     (-)     (-)     (-)     (-)     (-)     (-)     (-)     (-)     (-)     (-)     (- | ☐ 1示 個 黃金存摺 我的黃金存摺 黃金子摺 黃金子酒 黃金衣易明 黃金瓷易明 ++                                                                                                    | <u>賞 設 定</u><br>貸款 個人服<br>熠                                                                                   | <b>服務</b><br>□目標€                                        |                                                                                                    | 預約開戶   ź<br>登,                                       |                                                                                                    | 行官綱 (行動網路<br>例 (久)登出                                                                                                    |
| 新牌員                                                                                                    | <b>大一 網路銀行</b><br>存款/轉帳 基金理財<br>定<br>前総庫存(公売) 牌告責:<br>A                                                                                                    | ☐ 1示 Ⅰ           黃金存摺           我的黃金存摺           黃出黃金存           黃出黃金           黃金衣易明           黃金資訊           B                                                                                                    | <u>賞設</u> 個人服<br>習<br>細                                                                                       | 服務 保險<br>目標應<br>黃金走                                      | 設定                                                                                                    | 預約開戶   指<br>登,<br>(NTD)<br>                          | <ul> <li>- 网络ATM   瑞興銀行</li> <li>- 以時間剩餘02分17<sup>3</sup></li> <li>- () 参考報酬率(%)</li> <li>- ((B-C)/C)%</li> </ul>                                                                                                    | 守官綱 (行動網路<br>砂 (2)登出                                                                                                    |
| 新牌価 目標価数     10026970002320     10026970002320     10026970002320     10026970002320     10026970002320     10026970002320     10026970002320     10026970002320                                                                                                    | 次行 網路銀行       存款/轉帳     基金理財       定     前總庫存(公克)     牌告責:       新潟(本存)     1       57.00                                                                                                    | <b>黄金存摺</b> 我的黃金存摺             我的黃金存訂             單筆買入             黄出黃金             黄金育明             黄金育訊             黄金育訊             日             1.173.00                                                                                                    | <u>賞設</u> 個人服<br>熠<br>細                                                                                       | K務 保險     「     日標の     黄金     元     1 國際金               | 設定                                                                                                    | 預約開戶   指<br>登,/<br>注(NTD<br>]*A<br>-975.2            | <ul> <li>網絡ATM」 瑞興銀行</li> <li>時間剩餘02分17%</li> <li>(時間剩餘02分17%)</li> <li>(時間剩餘02分17%)</li> <li>(時間)</li> <li>((B-C)/C)%)</li> <li>([B-C)/C)%)</li> <li>7 -1.44%)</li> </ul>                                                                                                    | 行官綱 (行動網路<br>秒 (久)登出                                                                                                    |
| には、のでは、のでは、のでは、のでは、のでは、のでは、のでは、のでは、、またのでは、、またのでは、、またのでは、、またのでは、、またのでは、、またのでは、、またのでは、、またのでは、、またのでは、、またのでは、、またのでは、、またのでは、、またのでは、、またのでは、、またのでは、、またのでは、、またのでは、、またのでは、、またのでは、、またのでは、、またのでは、、またのでは、、またのでは、、またのでは、、またのでは、、またのでは、、またのでは、、またのでは、、またのでは、、またのでは、、またのでは、、またのでは、、またのでは、、またのでは、、またのでは、、またのでは、、またのでは、、またのでは、、またのでは、、またのでは、、またのでは、、またのでは、、、またのでは、、、、、、、、、、、、、、、、、、、、、、、、、、、、、、、、、、、、                                                                                                    | 株式 網路銀行       存款/轉帳       基金理財       定       前線庫存(公売)       所約庫存(公売)       第57.00       57.00                                                                                                    | →                                                                                                    | 賞設/正<br>賞款 個人朋<br>溜<br>細                                                                                      | <b>日標</b><br>日標                                          | ■設定<br>主勢圖<br>注市<br>66,861.1                                                                                                    | 預約開戶   約<br>量<br>≨(NTD<br>〕*A<br>-975.2<br>00 -975.2 | <ul> <li>- 明路ATM   瑞興銀行</li> <li>- 時間刺餘02分173</li> <li>- 時間刺餘02分173</li> <li>- 前朝國和(%)</li> <li>- (%)</li> <li>- (%)</li> </ul> | 行官類 行動網路<br>砂 <sup>(2)</sup> 登出                                                                                                    |
| 近日の目的では、1000000000000000000000000000000000000                                                                                                    | またして、網路銀行   存款/轉帳 基金理財   定   前總庫存(公克) 牌告責   方7.00   57.00                                                                                                    | → 1元 19 → 1元 19 → 1元 19 → → → → → → → → → → → → → → → → → → →                                                                                                    | <u>賞設</u> 個人服<br>習<br>細<br>て                                                                                  | <u>日標</u><br>日標<br>う<br>1 国際金                            | <u>請設定</u><br>主動圖<br>全市<br>66,861.1                                                                                                    | 預約開戶   北<br>登<br>(NTD<br>)*A<br>-975.2<br>00 -975.2  | 网络ATM   瑞興銀行<br>(時間剩餘02分17 <sup>3</sup><br>) 参考報酬率(%)<br>([ <b>(B-C)/C]%</b><br>7 -1.44%<br>7                                                                                                    | 「官網 行動網路<br>ゆ                                                                                                    |
| <ul> <li>         ・・・・・・・・・・・・・・・・・・・・・・・・・・・・・</li></ul>                                                                                                    | 家行網路銀行       存款/轉帳       基金理財       定       前總庫存(公克)       序告責:       57.00       57.00       57.00       57.00       57.00                                                                                                    | ○ 17天 19 ● 17天 19 ● 第二 17天 19 ● 第二 17天 19 ● 第二 1175.00 ● 第二 1,173.00 ● 第二 1,173.00                                                                                                    | <u>賞 記 定</u><br><u>賞款</u> 個人朋<br>習<br>(<br>て<br>(<br>(<br>(<br>(<br>(<br>(<br>(<br>(<br>(<br>(<br>(<br>(<br>( | <u> 日標</u> 日標 に<br>主 の の の の の の の の の の の の の の の の の の | 武設定     長勤圖     合     合     6     6     6     6     6     6     1     1     14:55:00     世     世      世      世 | 預約開戶   北<br>登<br>(NTD<br>]*A<br>-975.2<br>00 -975.2  | 网络ATM   瑞興銀行<br>(時間剩餘02分17 <sup>3</sup><br>) 参考報酬率(%)<br>([E-C)/C]%<br>7 -1.44%<br>7                                                                                                    | <b>丁官領 (行動網路</b><br>ゆ (文)登出<br>可定 (京)<br>(文)<br>(文)<br>(文)<br>(文)<br>(文)<br>(文)<br>(文)<br>(文)<br>(文)<br>(文                                                                                                    |

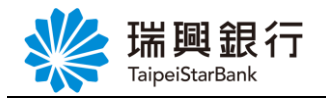

2. 目標價設定→輸入買進價或賣出價→點選確認設定

| 帳戶總覽  | 台外幣存款/轉帳                       | 基金理財                     | 黃金存摺                | 貸款           | 個人服務                | 保險                |                                    |  |
|-------|--------------------------------|--------------------------|---------------------|--------------|---------------------|-------------------|------------------------------------|--|
| 目標價設定 |                                |                          |                     |              |                     |                   |                                    |  |
| 南出(   | <b>酉(收發)</b> 1210              |                          |                     |              | 原賣                  | 出價設定              | 未設定                                |  |
| -     | NTD/公克                         |                          |                     |              |                     |                   |                                    |  |
| 買進(   | <b>賈(收盤)</b> 1915              |                          |                     | ×            | 原買                  | 進價設定              | 未設定                                |  |
|       | NTD/公克<br>儲存                   | 取消                       |                     |              |                     |                   |                                    |  |
|       | 目標價設定說明<br>當日收牌之買進             | :<br>賈(或賣出)賴             | 1括以上所設定             | 價位時,         | 系統將於次一營             | 業日自動發送            | 到價通知email。                         |  |
|       | 百禄值設定說明<br>當日收牌之買進<br>若將買進價(或了 | .<br>賈(或賣出)開<br>記(雷)文字方均 | 抵以上所設定 <br>  内容清空,系 | 價位時,<br>統將不會 | 系統將於次一營<br>發送買進價(或] | 業日自動發送<br>賣出價)到價減 | 到價通知email。<br><sup>囿</sup> 知email。 |  |

Ps.目標價設定說明

- 1. 當日收盤之買進價(或賣出價)觸抵以上所設定價位時,系統將於次一營業日自動發送到價通知 Email。
- 2. 若將買進價(或賣出價)文字方塊內容清空,系統將不會發送買進價(或賣出價)到價 通知 Email。